MINISTERO del LAVORO e delle POLITICHE SOCIALI

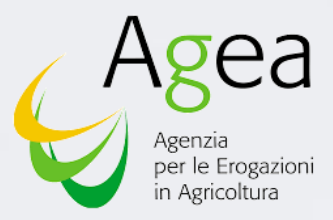

UNIONE EUROPEA FEAD fead

## MANUALE OPERATIVO ORGANIZZAZIONI PARTNER TERRITORIALI SIFEAD - RACCOLTA DATI 2021

### **ACCESSO AL PORTALE CLICLAVORO**

| Ministero del Lavoro e | delle Politiche Sociali   |                                                                                                    |                                                                                                    | Seguic                                                                                                    | i su: 🖂 🕇 🐵 🎔 in 💩 🔊                                                                                                    |                                                                                                    |                                 |
|------------------------|---------------------------|----------------------------------------------------------------------------------------------------|----------------------------------------------------------------------------------------------------|----------------------------------------------------------------------------------------------------|----------------------------------------------------------------------------------------------------|----------------------------------------------------------------------------------------------------|---------------------------------|
| cliclayoro             | Cittadini - Aziende -     | Operatori 👻 Norme e Contratti 👻                                                                                                    | Bandi e Concorsi 👻                                                                                                    | Infografiche CliComur                                                                                                    | nica 👻 💿                                                                                                    |                                                                                                    |                                 |
| Servizi > Login        |                           |                                                                                                    |                                                                                                    |                                                                                                    | CERCA SPORTELLU                                                                                                    |                                                                                                    |                                 |
| _                      |                           | Accedi al Portale Servizi Lavoro con una                                                                                                    | a delle modalità seguenti                                                                                                    |                                                                                                    |                                                                                                    |                                                                                                    |                                 |
|                        | Accedi con SPID personale | Acced con Ceta didentià<br>Elettonica talana - CE<br>Acced con le oredencia i eUAS<br>Accedo non-rato a citador d<br>la derenti al regulamento eUAS | Accedi con le credenziali Utente<br>Esterio<br>Passe avropol deverato ai citadini di<br>Passe avropol deverato dall'Italia<br>non aderenja i regolamento eIDAS<br>oppure già in posisso di<br>credenziali valide per questo<br>Portale, rilagcide prime doi 15 | Accedi con uterza di lavoro<br>Accesso itservato al dipendenti del<br>Potiche Scolati, di una PA o di<br>un Amministrazione/Erne con<br>federazione attiva con il Ministero |                                                                                                    |                                                                                                    |                                 |
|                        |                           | Entra con CIE                                                                                                    | UtentiEsteri                                                                                                    | Utenti PA                                                                                                    |                                                                                                    |                                                                                                    |                                 |
|                        | Kagini intonese i si seto | Maggion informazioni su C/E Maggion informazioni su e/UAS                                                                                           | Herupera ta tua passura<br>Dura anteconditamento                                                                                                    | Conne                                                                                                    |                                                                                                    |                                                                                                    |                                 |
|                        |                           |                                                                                                    | Accedi al Portale                                                                                                    | e Servizi Lavoro co                                                                                                    | n una delle modalità seg                                                                                                    | guenti                                                                                                    |                                 |
|                        |                           | Accedi con SPID personale                                                                                                    | Accedi con Carta d'Identità<br>Elettronica Italiana - CIE                                                                                                    | Accedi con la credanzia<br>Accesso riservato ai citt<br>Paesi europei, diversi di<br>aderenti al regolamento                                                                | li eIDAS Accedi con le credenzi<br>adini di Estero<br>all'Italia Accesso risevrato ai ci<br>eIDAS Pesei europei, diversi<br>non aderenti al regolar<br>opoure do li no postevez | ali Utente Accadi con utenza di lavoro<br>Accesso riservato al dipendenti del<br>Itadini di Ministero del Lavoro e delle<br>Ill'Italia, Politiche Sociali, di una PA o di<br>un'Amministrazione/Ente con<br>federazione attiva con il Ministero |                                 |
|                        |                           |                                                                                                    | Entra con CIE                                                                                                    | (2)<br>Login with elD                                                                                                    | crédenzial valide per c<br>Portale, rilasciate prim<br>novembre 2020<br>Utentie                                                                                                 | ussto<br>i del 15                                                                                                    |                                 |
|                        |                           | Ma InfoCert                                                                                                    | Maggiori informazioni su CIE                                                                                                    | Maggiori informazioni su el                                                                                                    | IDAS Recupera la tua passwor<br>Guida all'accreditamento                                                                                                    | Per maggiori informazioni visita l'URP<br>Online                                                                                                    |                                 |
|                        |                           |                                                                                                    |                                                                                                    |                                                                                                    |                                                                                                    |                                                                                                    |                                 |
|                        |                           | TIM id                                                                                                    |                                                                                                    |                                                                                                    |                                                                                                    |                                                                                                    |                                 |
|                        | 1 m                       | arebattiib                                                                                                    |                                                                                                    |                                                                                                    |                                                                                                    |                                                                                                    |                                 |
|                        | clic <b>lavoro</b>        | Namirial D                                                                                                    | A                                                                                                    | ZIENDE                                                                                                    | OPERATORI                                                                                                    | BANDI E CONCORSI                                                                                                    | Il portale è co-fir<br>FSE 2014 |
|                        | 6                         | Sp <b>id</b> Italia                                                                                                    | zando questo sito accetti l'uso                                                                                                    | rare in italia<br>o di cookie per analisi e conter                                                                                                    | Diventare operatore<br>nuti personalizzati, <u>Approfondisci.</u> N                                                                                                    | Consigli ufili<br>on mostrare più Consulta i concorsi                                                                                                    | PON SF                          |
|                        | ©<br>2                    | ←lepa<br>intesa ()                                                                                                    | Fine<br>Sicurez<br>Colloca                                                                                                    | ncentivi<br>anziamenti<br>zza sul lavoro<br>amento mirato                                                                                                    | Agenzie per il lavoro<br>Università<br>Albo informatico<br>Consultazione Albo Accreditamor                                                                                      | CLICOMUNICA                                                                                                    |                                 |
|                        | in<br>a                   | Maggiori info<br>Non hai SPID?                                                                                                    | Persor<br>Responsabilit<br>Sma                                                                                                    | nale straniero<br>tà sociale d'impresa<br>art working                                                                                                    | Nazionale<br>Dimissioni telematiche<br>FAQ                                                                                                    | News<br>Speciali<br>Eventi                                                                                                    | For                             |

Per raggiungere il Portale **Cliclavoro** utilizzare sempre il seguente link:

https://servizi.lavoro.gov.it/Public/logi n?retUrl=https://servizi.lavoro.gov.it/ &App=ServiziHome

Si consiglia di utilizzare Chrome e di salvare l'indirizzo tra i preferiti del browser in modo da richiamarlo facilmente.

Qualora si presentassero problemi, si consiglia di:

- chiudere la pagina
- eliminare la cache
- chiudere il Browser

anziato dal 2020  riaprire il Browser e caricare la pagina

Se il problema persiste, utilizzare un browser differente (Explorer, Edge) e ripetere la procedura sopra descritta.

- Selezionare SPID. Si aprirà l'elenco dei provider di utenze SPID.
- 2 Selezionare il provider (chi ha rilasciato la vostra utenza SPID) dall'elenco.

### **DASHBOARD CLICLAVORO**

| 🛞 Ministero del Lavoro e | delle Politiche Soo | ciali                                    |                                     |                                                      |                                              |                                             | Seguici su: 🖂 f 💿 🎽 in 💩 🔊                                                                                      |
|--------------------------|---------------------|------------------------------------------|-------------------------------------|------------------------------------------------------|----------------------------------------------|---------------------------------------------|----------------------------------------------------------------------------------------------------|
| *                        |                     |                                          |                                     |                                                      |                                              |                                             |                                                                                                    |
| clic <b>lavoro</b>       | Cittadini 👻         | Aziende -                                | Operatori 👻                         | Norme e Contratti 👻                                  | Bandi e Concorsi 👻                           | Infografiche                                | CliComunica - CERCA SPORTELLO                                                                                   |
| Servizi > Home           |                     |                                          |                                     |                                                      |                                              |                                             |                                                                                                    |
|                          |                     |                                          |                                     |                                                      |                                              |                                             |                                                                                                    |
|                          |                     |                                          |                                     |                                                      |                                              | 60                                          |                                                                                                    |
|                          |                     |                                          | EQUAL                               |                                                      | DISPA                                        |                                             | NE CONTRACTOR OF CONTRACTOR OF CONTRACTOR OF CONTRACTOR OF CONTRACTOR OF CONTRACTOR OF CONTRACTOR OF CONTRACTOR |
|                          |                     |                                          |                                     |                                                      |                                              |                                             |                                                                                                    |
|                          |                     |                                          | Ψ                                   | <b>_</b>                                             |                                              |                                             |                                                                                                    |
|                          |                     |                                          | ľ                                   | 8 fead                                               |                                              |                                             |                                                                                                    |
|                          |                     | ABILITAZIONE CDL                         | si                                  | FEAD                                                 | RTE                                          | FORMAZIONE A DIST                           | ANZA                                                                                                    |
|                          |                     |                                          |                                     |                                                      |                                              |                                             |                                                                                                    |
|                          |                     |                                          |                                     |                                                      |                                              |                                             |                                                                                                    |
|                          |                     |                                          |                                     |                                                      |                                              |                                             |                                                                                                    |
| cliclavoro               |                     |                                          |                                     |                                                      |                                              |                                             | Il portale è co-finanziato dal                                                                                  |
|                          |                     |                                          |                                     |                                                      |                                              | BANDI E CONCOR                              | FSE 2014-2020                                                                                                   |
| 0                        |                     | Lavorare all'estero <sub>Utilizz</sub>   | Lav<br>ando questo sito accetti l'u | orare in italia<br>iso di cookie per analisi e conte | nuti personalizzati. Approfondisci, Non most | consign unin<br>rare più Consulta i concors | PON SPAO                                                                                                    |
|                          |                     | Formazione<br>Giovani                    | Fi                                  | Incentivi<br>nanziamenti                             | Agenzie per il lavoro                        |                                             |                                                                                                    |
|                          |                     | Donne                                    | Sicur                               | ezza sul lavoro                                      | Albo informatico                             | CLICOMUNICA                                 |                                                                                                    |
|                          |                     | Disabili                                 | Collo                               | camento mirato                                       | Consultazione Albo Accreditamento            | Cos'è Cliclavoro                            | Unione europes                                                                                                  |
|                          |                     | Over 50                                  | Pers                                | onale straniero                                      | Nazionale                                    | News                                        | Pondo sociare europeo                                                                                           |
| <b>b</b>                 |                     | Avviare un'attività<br>Settori specifici | Responsab                           | ilità sociale d'impresa                              | FAQ                                          | Eventi                                      | SPAO                                                                                                    |
|                          |                     | Tutele del lavoro                        | Si                                  | dempimenti                                           |                                              | Newsletter                                  | "Without and                                                                                                    |
|                          |                     | Sicurezza sul lavoro                     | ~                                   | FAQ                                                  |                                              | Sondaggi                                    |                                                                                                    |
|                          |                     | Orientamento al lavoro                   |                                     |                                                      |                                              | Customer Satisfacti                         | on                                                                                                    |
|                          |                     | Dimissioni telematiche                   |                                     |                                                      |                                              | Statistiche sito                            | loro                                                                                                    |
|                          |                     | FAQ                                      |                                     |                                                      |                                              | - Treed Kss of Cliclav                      |                                                                                                    |

Effettuato l'accesso mediante SPID, selezionare SIFEAD per accedere al Sistema.

## **SELEZIONE ORG. PARTNER (6/6)**

| Scegli Stru    | ttura 🚺 🖸               | Cerca tra le strutture alle q | uali sei associato   | Gestione Utenti                   |                                     |
|----------------|-------------------------|-------------------------------|----------------------|-----------------------------------|-------------------------------------|
| age            |                         |                               | Cancella filtro      |                                   |                                     |
|                |                         |                               |                      |                                   |                                     |
| Tipo Struttura | Denominazione           |                               |                      |                                   |                                     |
| OPT            | OPT DI TEST 2           |                               |                      |                                   |                                     |
| Comune         | Codice struttura SIFEAD | Codice Alternativo            | 2 🥑                  |                                   |                                     |
| Agliě          |                         |                               |                      |                                   |                                     |
|                |                         |                               |                      |                                   |                                     |
| Tipo Struttura | Denominazione           |                               |                      |                                   |                                     |
| OPT            | OPT DI TEST             |                               |                      |                                   |                                     |
| Comune         | Codice struttura SIFEAD | Codice Alternativo            | $( \mathbf{A} )$     |                                   |                                     |
| Roma           |                         |                               |                      |                                   |                                     |
|                | < 1 2 >                 |                               |                      |                                   |                                     |
|                |                         |                               |                      |                                   |                                     |
|                |                         |                               |                      |                                   |                                     |
|                |                         |                               |                      |                                   |                                     |
|                | Unione Europea<br>FEAD  | fead $M$                      | MINISTERO del LAVORO | ema di Gestione e Monito<br>genti | raggio del Fondo di aiuti Europei a |
|                |                         |                               |                      |                                   | 3                                   |

Questa schermata sarà visualizzata unicamente dagli utenti che sono abilitati ad operare per più di una Organizzazione Partner.

In alternativa, se abilitato a operare per una sola Organizzazione Partner l'utente verrà condotto direttamente nella homepage SIFEAD dell'unica organizzazione per cui è censito al momento.

 Filtro per ricercare le OP in cui si è censiti.

2 Selezionare l'OP desiderata per accedere all'homepage SIFEAD della struttura.

#### N.B.

Per cambiare struttura sarà possibile selezionare in qualsiasi momento **ESCI** (3) in alto a sinistra e cliccare poi su **Cambia Struttura** (3.1) per essere ricondotti alla maschera di ricerca e selezione Op.

#### **SIFEAD** - Raccolta Dati 2021

Home

# COMPILAZIONE E INVIO REPORT

### **HOME PAGE**

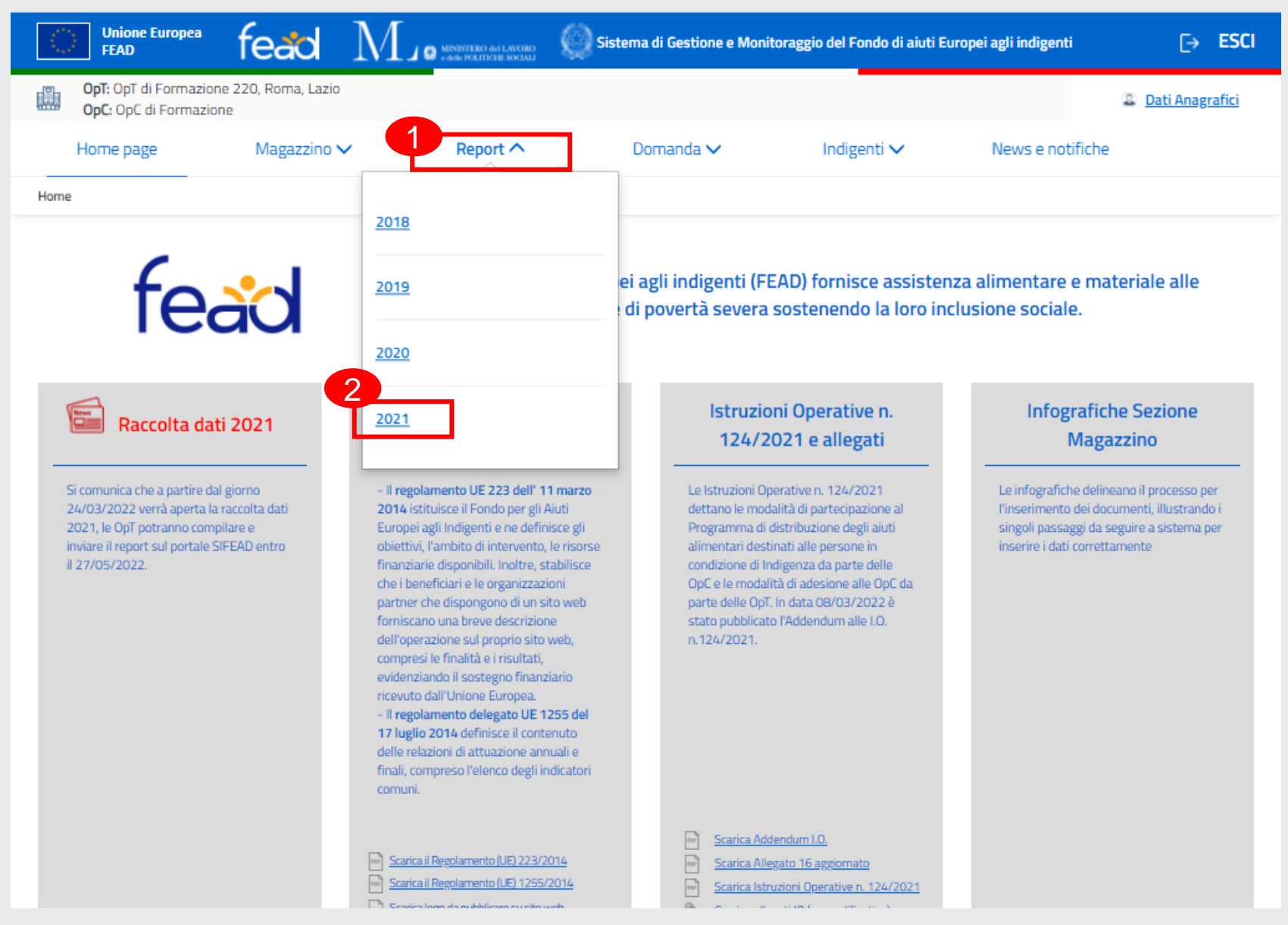

Per accedere alla selezione dedicata alla Raccolta Dati selezionare 1 Report e 2 2021

## **PAGINA INIZIALE (SEZIONE 1)**

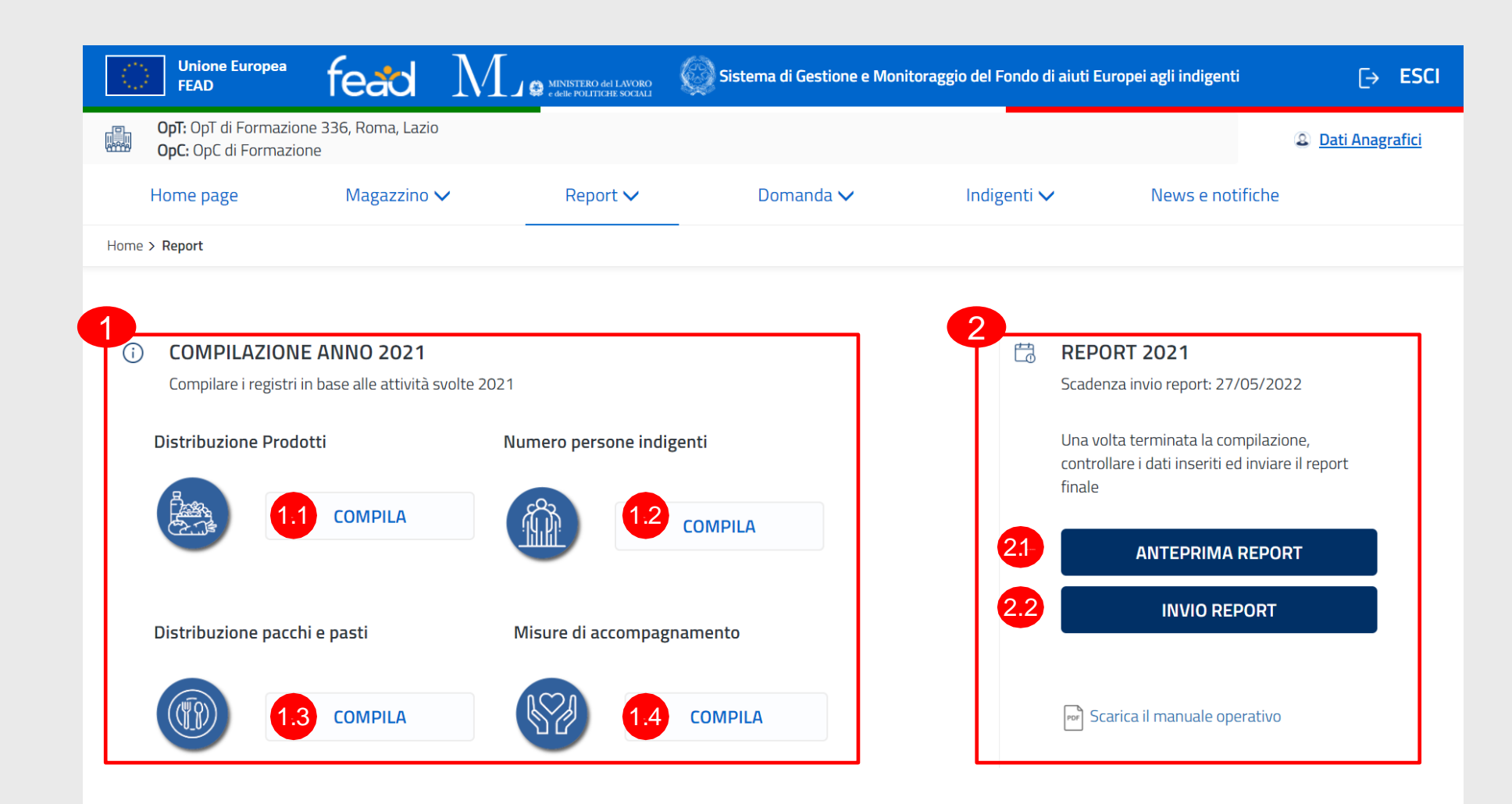

Accedendo alla **Home Page** è possibile selezionare l'icona () al fine di visualizzare le istruzioni per la compilazione

### SEZIONE 1

Per poter inviare il report per l'anno 2021, è necessario compilare le seguenti sezioni: 1.1 Distribuzione Prodotti

2 Numero persone indigenti

.3 Distribuzione pacchi e pasti

Misure di accompagnamento

SEZIONE 2 Invio Report dati 2021:

21 Per visualizzare il Report compilato selezionare ANTEPRIMA REPORT

2.2 Per inviare il Report compilato selezionare INVIO REPORT

### **DISTRIBUZIONE PRODOTTI**

| 1   | Unione Europea<br>FEAD                                       | fead                      | MINISTERO del LAVORO<br>e delle POLITICHE SOCIALI | Sistema di Gestione e Monit | oraggio del Fondo di aiuti Eu | uropei agli indigenti | [→ ESC            |
|-----|--------------------------------------------------------------|---------------------------|---------------------------------------------------|-----------------------------|-------------------------------|-----------------------|-------------------|
|     | <b>OpT:</b> OpT di Formazion<br><b>OpC:</b> OpC di Formazion | ne 336, Roma, Lazio<br>ne |                                                   |                             |                               |                       | 2 Dati Anagrafici |
|     | Home page                                                    | Magazzino 🗸               | Report V                                          | Domanda 🗸                   | Indigenti 🗸                   | News e notifiche      |                   |
| Hom | e > Report                                                   |                           |                                                   |                             |                               |                       |                   |

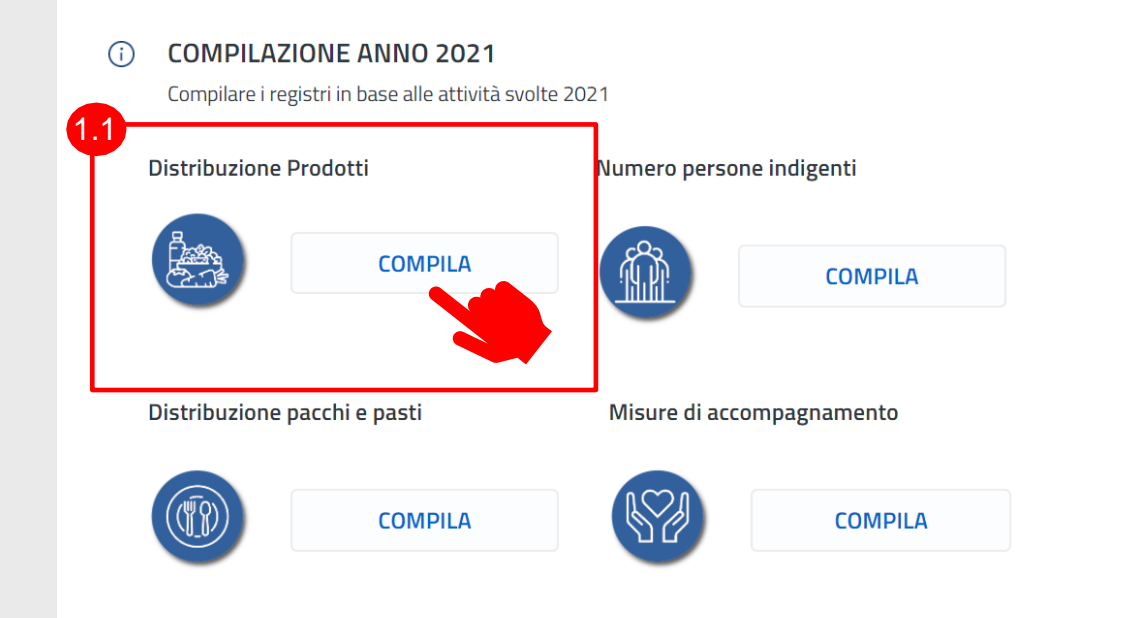

#### 🛗 REPORT 2021

Scadenza invio report: 27/05/2022

Una volta terminata la compilazione, controllare i dati inseriti ed inviare il report finale

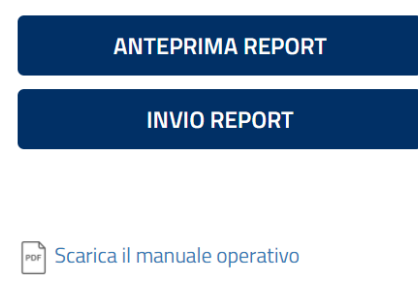

### 1.1 Sezione Distribuzione Prodotti: Selezionare COMPILA per accedere alla sezione dedicata

### **DISTRIBUZIONE PRODOTTI**

| $\bigcirc$ | Unione Europea<br>FEAD                                       | fead                                                                | M                                           | MINISTERO del LAVORO<br>e delle POLITICHE SOCIALI | Sistema di Ges                                | stione e Monitora                                     | aggio del Fondo di aiuti E                                                                         | uropei agli indigenti                                                                | [→ ESCI                                                                             |                                           |
|------------|--------------------------------------------------------------|---------------------------------------------------------------------|---------------------------------------------|---------------------------------------------------|-----------------------------------------------|-------------------------------------------------------|----------------------------------------------------------------------------------------------------|--------------------------------------------------------------------------------------|-------------------------------------------------------------------------------------|-------------------------------------------|
| Op<br>Op   | <b>T:</b> OpT di Formazione<br><b>C:</b> OpC di Formazione   | e 336, Roma, Lazio<br>e                                             |                                             |                                                   |                                               |                                                       |                                                                                                    |                                                                                      | <u>Dati Anagrafici</u>                                                              |                                           |
| Ног        | me page                                                      | Magazzino                                                           | <b>~</b>                                    | Report 🗸                                          | Domano                                        | da 🗸                                                  | Indigenti 🗸                                                                                        | News e notifiche                                                                     |                                                                                     |                                           |
| Home > Ho  | ome OpT > Report                                             |                                                                     |                                             |                                                   |                                               |                                                       |                                                                                                    |                                                                                      |                                                                                     |                                           |
|            | PRODOTTI DIS<br>Per ogni tipologia o<br>quantitativo dei pro | <b>STRIBUITI - 2(</b><br>di prodotto FEAD 1<br>odotti distribuiti a | <b>D21</b> (i)<br>ricevuto, s<br>Ile persol | e l'unità di misu<br>nell'arco del 2              | ıra, i prodotti totali rici<br>021.           | evuti d 👔 Is                                          | struzioni                                                                                          |                                                                                      |                                                                                     |                                           |
|            |                                                              |                                                                     |                                             |                                                   |                                               | ll valore<br>specific<br>dall'ute                     | presente all'interno d<br>o prodotto da Voi inse<br>nte con data: <b>30/12/2</b>                   | ella colonna <b>«Giacenza</b><br>rita all'interno del <b>caric</b><br>020.           | a al 31/12/2020» rispeci<br>amento della prima giac                                 | :hia la giace<br>enza inserit             |
|            | Prodotto                                                     |                                                                     | Unità di<br>misura*                         | Giacenza al<br>31/12/2020*                        | Prodotti<br>consegnati dalla<br>OpC nel 2021* | <sup>Mi</sup><br>giace II valore<br>l'ammo<br>diminui | presente all'interno d<br>ntare dello specifico p<br>to del valore di prodot                       | ella colonna <b>«Prodotti</b><br>rodotto inviato dall'OpO<br>to reso all'OpC stessa. | consegnati dalla OpC ne<br>Call'OpT mediante Attest                                 | l <b>2021</b> » co<br>ati di conse        |
| ন্দ্রি     | Asiago DOP                                                   |                                                                     | Pezzi 🗸                                     | 0                                                 | 0                                             | ll valore<br>delle mo                                 | presente all'interno d<br>odifiche giacenza inser                                                  | ella colonna « <b>Modifich</b><br>ite nelle sezioni del ge:                          | e giacenza 2021» riport<br>stionale per il prodotto.                                | a la somma                                |
|            | Biscotti da 30                                               | 0 gr                                                                | Pezzi 🗸                                     | 0                                                 | 48                                            | II valore<br>31/12/2                                  | presente all'interno d<br>2021 calcolata sulla bi                                                  | ella colonna « <b>Glacenza</b><br>ase dei dati presenti ne                           | al 31/12/2021» riporta<br>I gestionale (inclusi i mo                                | l la giacenzi<br>lifica giace             |
|            |                                                              |                                                                     |                                             |                                                   |                                               | ll valore<br>somma                                    | presente all'interno d<br>dei valori inseriti nelle                                                | ella colonna <b>«Prodotti</b><br>DdC presenti nel gesti                              | distribuiti agli indigenti<br>onale.                                                | nel 2021»                                 |
|            |                                                              |                                                                     |                                             |                                                   |                                               | Selezior<br>campi d<br>salvata<br>contenu             | ando l'icona di modifi<br>i cui sopra. Nel caso in<br>ggio, gli aggiornament<br>iti nella sezione. | ca sarà possibile modif<br>cui l'utente modifichi i<br>i apportati nelle sezioni     | īcare manualmente i val<br>I contenuto dei campi e p<br>i del gestionale non si rif | ori contenu<br>proceda al<br>letteranno : |
|            |                                                              |                                                                     |                                             |                                                   |                                               |                                                       |                                                                                                    |                                                                                      |                                                                                     | CHIUDI                                    |

6 Seleziona l'icona informativa per leggere istruzioni utili alla compilazione

### **DISTRIBUZIONE PRODOTTI**

| $\langle \rangle$ | Unione Europea<br>FEAD                                         | fead             |          | Sistema di Gestione e Monitorag | gio del Fondo di aiuti E | Europei agli indigenti | [→ ESCI           |
|-------------------|----------------------------------------------------------------|------------------|----------|---------------------------------|--------------------------|------------------------|-------------------|
|                   | <b>OpT:</b> OpT di Formazione<br><b>OpC:</b> OpC di Formazione | 336, Roma, Lazio |          |                                 |                          |                        | 2 Dati Anagrafici |
|                   | Home page                                                      | Magazzino 🗸      | Report 🗸 | Domanda 🗸                       | Indigenti 🗸              | News e notifich        | e                 |
| Home              | > Home OnT > Report                                            |                  |          |                                 |                          |                        |                   |

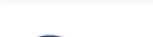

#### PRODOTTI DISTRIBUITI - 2021 🗊

Per ogni tipologia di prodotto FEAD ricevuto, selezionare l'unità di misura, i prodotti totali ricevuti dalla OpC nel 2021 e la giacenza al 2021. Il sistema calcolerà automaticamente il quantitativo dei prodotti distribuiti alle persone indigenti nell'arco del 2021.

|                                                                                                    | Prodotto           | Unità di<br>misura* | Giacenza al<br>31/12/2020* | Prodotti<br>consegnati dalla<br>OpC nel 2021* | Modifiche<br>giacenza 2021* | Giacenza al<br>31/12/2021* | Prodotti<br>distribuiti agli<br>indigenti (2021)* | Totale quantità<br>equivalente ai<br>prodotti<br>distribuiti* | Note  |
|----------------------------------------------------------------------------------------------------|--------------------|---------------------|----------------------------|-----------------------------------------------|-----------------------------|----------------------------|---------------------------------------------------|---------------------------------------------------------------|-------|
| चि                                                                                                    | Asiago DOP         | Pezzi 🗸             | 0                          | 0                                             | 0                           | 0                          | 0                                                 | 0 Kg                                                          |       |
|                                                                                                    | Biscotti da 300 gr | Pezzi 🗸             | 0                          | 48                                            | 0                           | 48                         | 0                                                 | 0 Kg                                                          |       |
| Percentuale dei prodotti FEAD rispetto al volume totale dei prodotti alimentari % 3 50<br>distribuiti (FEAD + Nazionale + Collette + Donazioni + ecc.) alle persone<br>indigenti nell'arco del 2021. Il dato rappresenta una stima* |                    |                     |                            |                                               |                             |                            |                                                   |                                                               |       |
| * Campo                                                                                                    | obbligatorio       |                     |                            |                                               |                             |                            |                                                   |                                                               |       |
|                                                                                                    |                    |                     |                            |                                               |                             | TORNA A                    | LLA HOME                                          |                                                               | SALVA |

N.B. la Raccolta Dati riguarda solo i prodotti FEAD, pertanto non vengono conteggiati i prodotti del fondo nazionale.

#### **SIFEAD** - Raccolta Dati 2021

Sezione pre-popolata sulla base delle informazioni contenute all'interno del gestionale. Aggiornare le sezioni del magazzino con i dati mancanti nel caso in cui le informazioni non siano complete.

Rende editabili i campi nella sezione 1 per permettere la modifica da parte dell'utente

2

Abilita modifica:

3 Compilato dall'utente, indica la percentuale di prodotto FEAD distribuito rispetto al totale (FEAD + Nazionale + Collette + etc.)

Selezionando **SALVA** si apre il pop-up di conferma dell'azione

### **NUMERO PERSONE INDIGENTI**

| 1    | Unione Europea<br>FEAD                                       | fead                      |            | Sistema di Gestione e Mon | itoraggio del Fondo di aiuti Eu | ropei agli indigenti | [→ ESC                 |
|------|--------------------------------------------------------------|---------------------------|------------|---------------------------|---------------------------------|----------------------|------------------------|
|      | <b>OpT:</b> OpT di Formazion<br><b>OpC:</b> OpC di Formazior | ne 336, Roma, Lazio<br>ne |            |                           |                                 |                      | <u>Dati Anagrafici</u> |
|      | Home page                                                    | Magazzino 🥆               | ✓ Report ✓ | Domanda 🗸                 | Indigenti 🗸                     | News e notifiche     |                        |
| Home | e > Report                                                   |                           |            |                           |                                 |                      |                        |
|      |                                                              |                           |            |                           |                                 |                      |                        |

() COMPILAZIONE ANNO 2021

Compilare i registri in base alle attività svolte 2021

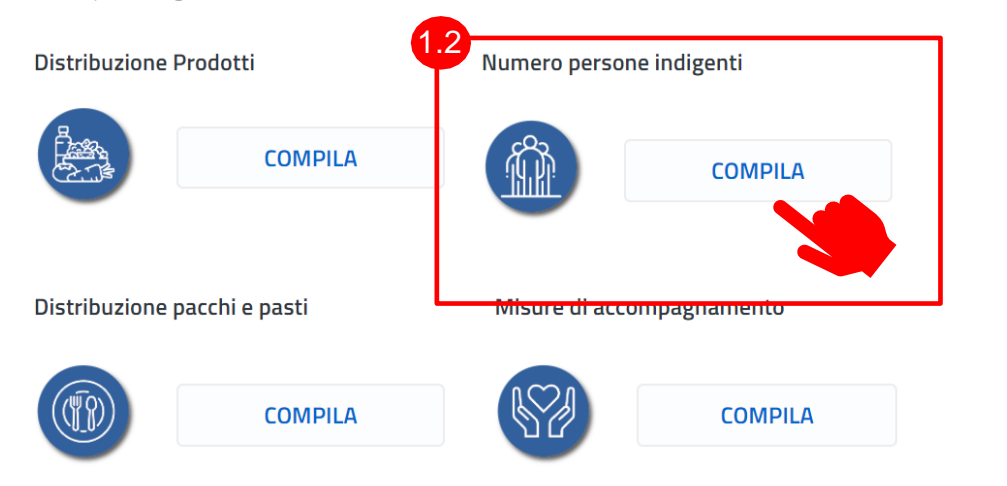

#### 🛗 REPORT 2021

Scadenza invio report: 27/05/2022

Una volta terminata la compilazione, controllare i dati inseriti ed inviare il report finale

## ANTEPRIMA REPORT

#### Scarica il manuale operativo

1.2 Sezione Numero Persone Indigenti: Selezionare COMPILA per accedere alla sezione dedicata

### **INDIGENTI CONTINUATIVI**

|             | Unione Europea<br>FEAD                                     | fead                                 | MLe             | MINISTERO del LAVORO<br>e delle POLITICHE SOCIALI | Sistema    | a di Gestione e N  | Ionitoraggio del | Fondo di aiuti Eur                     | opei agli indig  | enti              | [→ ESCI             |
|-------------|------------------------------------------------------------|--------------------------------------|-----------------|---------------------------------------------------|------------|--------------------|------------------|----------------------------------------|------------------|-------------------|---------------------|
| ор<br>Ср    | <b>T:</b> OpT di Formazione<br><b>C:</b> OpC di Formazione | 336, Roma, Lazio<br>e                | )               |                                                   |            |                    |                  |                                        |                  | & Dat             | <u>i Anagrafici</u> |
| Ho          | ne page                                                    | Magazzino                            | ~ _             | Report 🗸                                          | D          | )omanda 🗸          | Indi             | genti 🗸                                | News e i         | notifiche         |                     |
| Home > Ho   | me OpT > <b>Report</b>                                     |                                      |                 |                                                   |            |                    |                  |                                        |                  |                   |                     |
| NUMERC      | DI PERSONE IN                                              | IDIGENTI 202                         | 21(i)           |                                                   |            |                    |                  |                                        |                  |                   |                     |
| Nero IN     | DIGENTI che hanno                                          | o ricevuto aiuti l                   | FEAD nell'arco  | del 2021:                                         | 90         |                    |                  |                                        |                  |                   |                     |
| Tota        | le Indigenti continu                                       | uativi:                              | 90              |                                                   |            |                    |                  |                                        |                  |                   |                     |
| Tota        | le Indigenti saltuar                                       | i stimati*: (j                       | 0               |                                                   |            |                    |                  |                                        |                  |                   |                     |
|             | 0                                                          | Continu                              | Jativi          |                                                   |            |                    |                  | Sali                                   | tuari            |                   |                     |
|             | Saituari                                                   |                                      |                 |                                                   |            |                    |                  |                                        |                  |                   |                     |
| 3 Nu        | nero <b>nuclei familia</b>                                 | <b>ri</b> in carico all'O            | pT nell'arco de | el 2021: (j                                       |            | 30                 |                  |                                        |                  |                   |                     |
|             |                                                            |                                      | Suddivisione    | per genere del                                    | Suddivisio | one per fasce d'et | à del totale     | Suddivisione p                         | er altre tipolog | gie di condizioni |                     |
|             | Tipo<br>attività                                           | Totale<br>assistiti<br>continuativi* | Femmine*        | Maschi*                                           | Età < 16*  | Età 16-64*         | Età > 64*        | Migranti,<br>stranieri e<br>minoranze* | Disabili*        | Senza dimora*     |                     |
|             |                                                            | 30                                   | 15              | 15                                                | 10         | 10                 | 10               | 0                                      | 0                | 0                 |                     |
|             | EMPORI                                                     | 10                                   | 5               | 5                                                 | 2          | 4                  | 4                | 0                                      | 0                | 0                 |                     |
|             | PACCHI                                                     | 50                                   | 30              | 20                                                | 20         | 20                 | 10               | 0                                      | 0                | 0                 |                     |
|             |                                                            |                                      |                 |                                                   |            |                    | ORNA ALLA HO     | ME _                                   |                  | SALVA             |                     |
| * Lampi obb | ligatori                                                   |                                      |                 |                                                   |            |                    |                  |                                        |                  |                   |                     |
| colta Dati  | 2021                                                       |                                      |                 |                                                   |            |                    |                  |                                        |                  |                   |                     |

Selezionare l'icona **i** per leggere le istruzioni relative alla compilazione

- L'utente inserisce il **Totale Assistiti Continuativi** per la specifica attività svolta poi compila la relativa classificazione.
- La somma dei valori presenti nella colonna
   Totale Assistiti
   Continuativi popola in automatico il campo Totale
   Indigenti Continuativi
- Indicare il numero di nuclei in carico nel 2021
- 4 Campo calcolato dal sistema come somma di indigenti continuativi e saltuari

**N.B.** Non è necessario compilare i campi relativi ad attività che non siano state svolte dall'OpT nell'annualità

## **INDIGENTI SALTUARI (1/2)**

|          |                            | Contin                           | uativi                     |                            |                 |                                |              | Sal                                    | ituari                                 |                             |      |
|----------|----------------------------|----------------------------------|----------------------------|----------------------------|-----------------|--------------------------------|--------------|----------------------------------------|----------------------------------------|-----------------------------|------|
|          |                            |                                  |                            |                            |                 |                                |              |                                        |                                        | Abilita modif               | ica: |
| ensa     |                            |                                  |                            |                            | _               | _                              |              |                                        |                                        |                             |      |
|          |                            |                                  |                            |                            |                 | ~                              |              |                                        |                                        | •                           |      |
| Totale i | indigenti saltua           | ri da DdC medi                   | iato sul numero            | DdC per attivit            | tà MENSA:       | 0                              |              | ° DdC:                                 | 0                                      | 4                           | _    |
| 5        |                            |                                  | Suddivisione p<br>totale a | er genere del<br>ssistiti: | Suddivisio      | ne per fasce d'et<br>assistiti | à del totale | Suddivisione<br>sul                    | per altre tipolog<br>totale degli assi | ie di condizioni<br>istiti: | ]    |
|          | Stima<br>Informata<br>mese | Totale<br>assistiti<br>saltuari* | Femmine*                   | Maschi*                    | Età < 16*       | Età 16-64*                     | Età > 64*    | Migranti,<br>stranieri e<br>minoranze* | Disabili*                              | Senza dimora*               |      |
|          |                            |                                  |                            |                            |                 |                                |              |                                        |                                        |                             |      |
|          | 1                          | 0                                | 0                          | 0                          | 0               | 0                              | 0            | 0                                      | 0                                      | 0                           |      |
|          | 2                          | 0                                | 0                          | 0                          | 0               | 0                              | 0            | 0                                      | 0                                      | 0                           |      |
|          | 3                          | 0                                | 0                          | 0                          | 0               | 0                              | 0            | 0                                      | 0                                      | 0                           |      |
|          |                            |                                  |                            |                            |                 |                                |              |                                        |                                        |                             |      |
|          | -                          | U                                | 0                          | U                          | U               | 0                              | 0            | 0                                      | 0                                      | 0                           |      |
|          | 5                          | 0                                | 0                          | 0                          | 0               | 0                              | 0            | 0                                      | 0                                      | 0                           |      |
|          | 6                          | 0                                | 0                          | 0                          | 0               | 0                              | 0            | 0                                      | 0                                      | 0                           |      |
|          | 7                          | 0                                | 0                          | 0                          | 0               | 0                              | 0            | 0                                      | 0                                      | 0                           |      |
|          |                            |                                  |                            |                            |                 |                                |              |                                        |                                        |                             |      |
|          | 8                          | 0                                | 0                          | 0                          | 0               | 0                              | 0            | 0                                      | 0                                      | 0                           |      |
|          | 9                          | 0                                | 0                          | 0                          | 0               | 0                              | 0            | 0                                      | 0                                      | 0                           |      |
|          | 10                         | 0                                | 0                          | 0                          | 0               | 0                              | 0            | 0                                      | 0                                      | 0                           |      |
|          | 11                         | 0                                | 0                          | 0                          | 0               | 0                              | 0            | 0                                      | 0                                      | 0                           |      |
|          | 12                         | 0                                | 0                          | 0                          | 0               | 0                              |              | 0                                      | 0                                      | 0                           |      |
|          | 12                         | Ū                                | 0                          | U                          | U               | 0                              | 0            | U                                      | v                                      | 0                           | J _  |
| PACCHI   |                            |                                  |                            |                            |                 |                                |              |                                        |                                        |                             |      |
| Totala   | indigenți saltur           | ari da DdC mod                   | fiato sul numer            | DdC per attiv              |                 | ^                              |              | ° DdC                                  |                                        |                             |      |
| TRADA    | margenti sditua            | an da buc meu                    | mand our number            | s our per attiv            | ina rifficariti | 2                              |              | odt.                                   | 5                                      |                             |      |
| нара     |                            |                                  |                            |                            |                 | ^                              |              |                                        |                                        |                             |      |
| Totale   | e indigenti saltua         | ari da DdC mec                   | diato sul numer            | o DdC per attiv            | ità STRADA:     | 0                              | 3 №          | ° DdC:                                 | 0                                      |                             |      |

**SIFEAD** - Raccolta Dati 2021

Selezionando l'icona "V" in corrispondenza di ciascuna attività svolta che preveda indigenti saltuari (mensa, pacchi, strada) vengono mostrati i seguenti campi:

- Totale Indigenti Saltuari da DdC mediato sul numero di DdC per le attività MENSA
- 2 Totale Indigenti Saltuari da DdC mediato sul numero di DdC per le attività PACCHI
- **3** Totale Indigenti Saltuari da DdC mediato sul numero di DdC per le attività STRADA

calcolatl in automatico dal sistema come segue: (Totale degli Indigenti Saltuari dichiarati in tutte le DdC presenti a sistema per la specifica attività) / (N° di DdC presenti a sistema per la specifica attività) Nel caso dell'attività distribuzione pacchi che prevede sia continuativi che saltuari saranno considerate solo le DdC in cui è stato indicato di assistere saltuari.

- 4 N° DdC indica il numero di DdC presenti a sistema per la specifica attività
- 5 Nella tabella vengono mostrati i dati recuperati dalle DdC con stima informata, per i mesi in cui sia stata inserita
- 6 Abilita modifica consente di modificare i dati inseriti nella stima informata. Le modifiche apportate in questa sezione non hanno effetto sul gestionale

### INDIGENTI SALTUARI (2/2)

|       | Unione Europea<br>FEAD                         | fead $M$                   | MINISTERO del LAVORO<br>e dele POLITICHE SOCIALI | Sistema di Gestione e Monito                                                        | raggio del Fondo di aiuti Eu                                                                                            | uropei agli indigenti                                                                                                  | [→ ESCI                                                              |
|-------|------------------------------------------------|----------------------------|--------------------------------------------------|-------------------------------------------------------------------------------------|----------------------------------------------------------------------------------------------------|----------------------------------------------------------------------------------------------------|----------------------------------------------------------------------|
|       | OpT: OpT di Formazion<br>OpC: OpC di Formazion | e 336, Roma, Lazio<br>1e   |                                                  |                                                                                     |                                                                                                    |                                                                                                    | Dati Anagrafici                                                      |
| İ.    | Home page                                      | Magazzino 🗸                | Report 🗸                                         | Domanda 🗸                                                                           | Indigenti 🗸                                                                                                    | News e notifiche                                                                                                    |                                                                      |
| Ho    | me > Home OpT > Report                         |                            |                                                  |                                                                                     |                                                                                                    |                                                                                                    |                                                                      |
| NUI   | MERO DI PERSONE I                              | NDIGENTI 2021 🛈            |                                                  |                                                                                     |                                                                                                    |                                                                                                    |                                                                      |
| Num   | ero INDIGENTI che hanr                         | no ricevuto aiuti FEAD nel | l'arco del 2021:                                 | 0                                                                                   |                                                                                                    |                                                                                                    |                                                                      |
| ۱.    | Totale Indigenti contir                        | uativi:                    | 0                                                |                                                                                     |                                                                                                    |                                                                                                    |                                                                      |
| ΕL.   | Totale Indigenti saltua                        | ari stimati*: 🚺            | • 7                                              |                                                                                     |                                                                                                    |                                                                                                    |                                                                      |
|       |                                                |                            |                                                  |                                                                                     |                                                                                                    |                                                                                                    |                                                                      |
| * Car | npi obbligatori                                |                            |                                                  | TORN                                                                                | A ALLA HOME                                                                                                    | SAL                                                                                                    | NA                                                                   |
|       |                                                |                            |                                                  |                                                                                     |                                                                                                    |                                                                                                    |                                                                      |
|       |                                                |                            |                                                  | 9 (i) Istri                                                                         | uzioni                                                                                                    |                                                                                                    |                                                                      |
|       |                                                |                            |                                                  | Il numero tota<br>come segue:<br>Totale indigen<br>Totale indigen<br>Totale indigen | le di indigenti saltuari stin<br>ti saltuari da DdC mediato<br>ti saltuari da DdC mediato<br>ti saltuari da DdC mediato | nati, assistiti nell'arco del 2<br>sul numero di DdC per att<br>sul numero di DdC per att<br>sul numero di DdC per att | 2021 è calcolato<br>ività MENSA +<br>ività PACCHI +<br>ività STRADA. |

Il campo **Totale Indigenti Saltuari è calcolato in automatico dal sistema** come: Totale indigenti saltuari da DdC mediato sul numero di DdC per attività MENSA + Totale indigenti saltuari da DdC mediato sul numero di DdC per attività PACCHI + Totale indigenti saltuari da DdC mediato sul numero di DdC mediato sul numero di

8 Selezionando SALVA apparirà un pop-up per la conferma dell'azione

> Selezionando l'icona (1) vengono mostrate le istruzioni (9)

CHIUDI

### PACCHI E PASTI

| 10   | Unione Europea<br>FEAD                                           | fead                                                 |                                  | Sistema di Gestione e Mo | onitoraggio del Fondo d | li aiuti Europei agli indigenti                                                                                                | [→ ESCI                                   |
|------|------------------------------------------------------------------|------------------------------------------------------|----------------------------------|--------------------------|-------------------------|----------------------------------------------------------------------------------------------------|-------------------------------------------|
|      | <b>OpT:</b> OpT di Formazione<br><b>OpC:</b> OpC di Formazione   | 336, Roma, Lazio                                     |                                  |                          |                         |                                                                                                    | Dati Anagrafici                           |
|      | Home page                                                        | Magazzino 🗸                                          | Report 🗸                         | Domanda 🗸                | Indigenti N             | <ul> <li>News e notif</li> </ul>                                                                                               | iche                                      |
| Home | > Report                                                         |                                                      |                                  | _                        |                         |                                                                                                    |                                           |
| Ĵ    | COMPILAZIONE<br>Compilare i registri in<br>Distribuzione Prodott | ANNO 2021<br>base alle attività svo<br>ti<br>COMPILA | olte 2021<br>Numero persone indi | genti                    | Ē                       | <b>REPORT 2021</b><br>Scadenza invio report: 27/0<br>Una volta terminata la comp<br>controllare i dati inseriti ed i<br>finale | 5/2022<br>pilazione,<br>inviare il report |
|      | Shines -                                                         |                                                      | 181KL                            | COMPILA                  |                         | ANTEPRIMA R                                                                                                    | EPORT                                     |
| 1.3  | Distribuzione pacchi                                             | e pasti                                              | Misure di accompag               | namento                  |                         | INVIO REPO                                                                                                    | DRT                                       |
|      |                                                                  | COMPILA                                              |                                  | COMPILA                  |                         | Scarica il manuale oper                                                                                                    | ativo                                     |

1.3 Sezione Distribuzione pacchi e pasti Selezionare COMPILA per accedere alla sezione dedicata

### PACCHI E PASTI

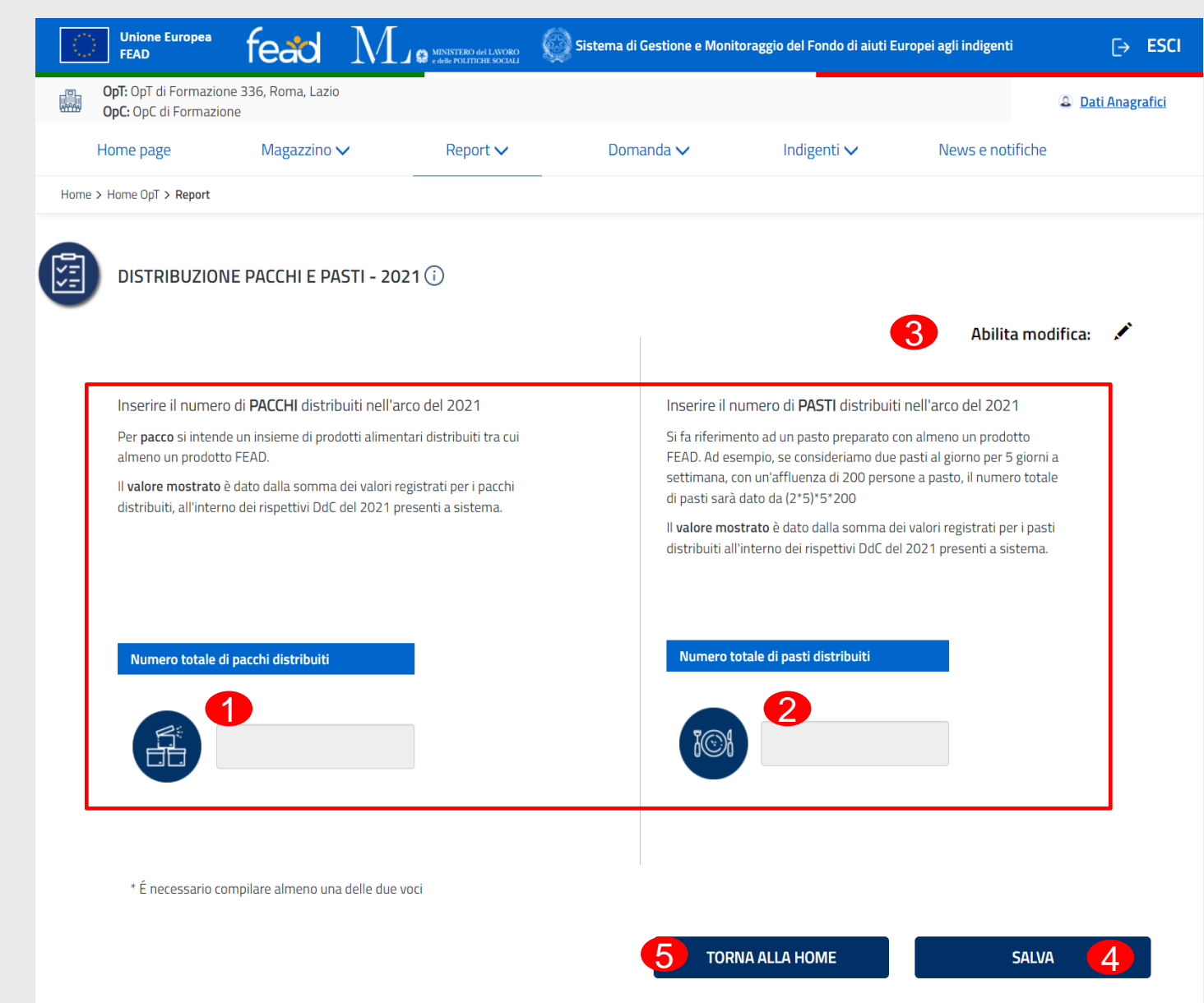

 Il Numero totale di pacchi distribuiti e
 il Numero totale di pasti distribuiti viene pre-popolato sulla base di quanto inserito nelle Dichiarazioni di Consegna dalla OpT
 Rende editabili i campi presenti nella sezione
 Selezionando SALVA apparirà un pop-up per la

5 Per ritornare alla pagina iniziale selezionare TORNA ALLA HOME

conferma dell'azione

### **MISURE DI ACCOMPAGNAMENTO**

| 1   | Unione Europea<br>FEAD                                      | fead                      | MINISTERO del LAVORO<br>e delle POLITICHE SOCIALI | Sistema di Gestione e Mon | itoraggio del Fondo di aiuti Eu | uropei agli indigenti | [→ ESCI         |
|-----|-------------------------------------------------------------|---------------------------|---------------------------------------------------|---------------------------|---------------------------------|-----------------------|-----------------|
|     | <b>OpT:</b> OpT di Formazior<br><b>OpC:</b> OpC di Formazio | ne 336, Roma, Lazio<br>ne |                                                   |                           |                                 |                       | Dati Anagrafici |
|     | Home page                                                   | Magazzino N               | ✓ Report ✓                                        | Domanda 🗸                 | Indigenti 🗸                     | News e notifiche      | 1               |
| Hom | e > Report                                                  |                           |                                                   |                           |                                 |                       |                 |
|     |                                                             |                           |                                                   |                           |                                 |                       |                 |

() COMPILAZIONE ANNO 2021

Compilare i registri in base alle attività svolte 2021

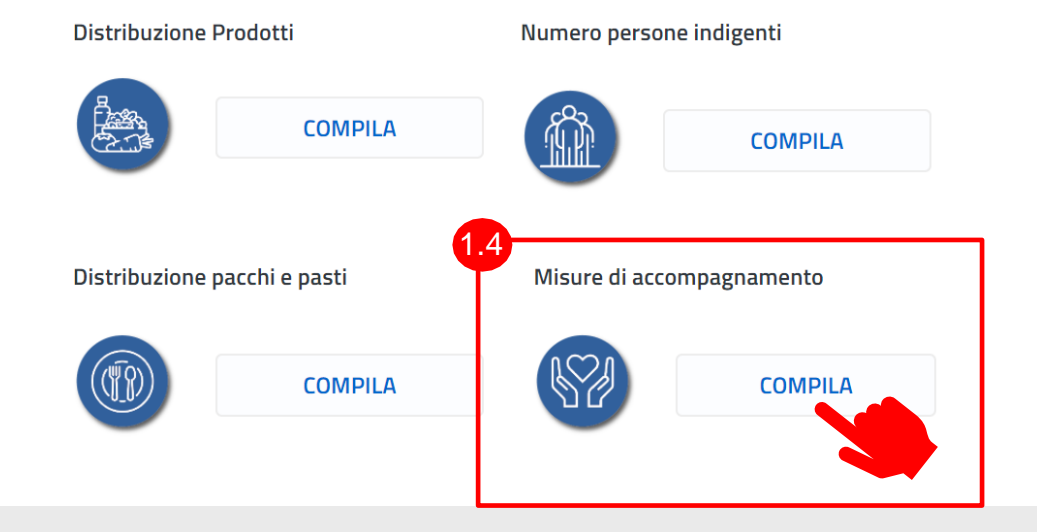

🛗 REPORT 2021

Scadenza invio report: 27/05/2022

Una volta terminata la compilazione, controllare i dati inseriti ed inviare il report finale

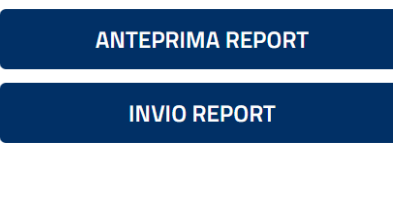

🖻 Scarica il manuale operativo

1.4 Sezione Misure di accompagnamento: Selezionare COMPILA per accedere alla sezione dedicata

### **MISURE DI ACCOMPAGNAMENTO**

| 1    | Unione Europea<br>FEAD                                        | fead                    |            | Sistema di Gestione e Moni | toraggio del Fondo di aiuti Eu | ıropei agli indigenti | [→ ESCI         |
|------|---------------------------------------------------------------|-------------------------|------------|----------------------------|--------------------------------|-----------------------|-----------------|
|      | <b>OpT:</b> OpT di Formazione<br><b>OpC:</b> OpC di Formazion | e 336, Roma, Lazio<br>e |            |                            |                                |                       | Dati Anagrafici |
|      | Home page                                                     | Magazzino 🔨             | ✓ Report ∨ | Domanda 🗸                  | Indigenti 🗸                    | News e notifiche      |                 |
| Home | > Home OpT > Report                                           |                         |            |                            |                                |                       |                 |

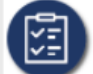

#### MISURE DI ACCOMPAGNAMENTO - 2021 🕐

Indicare quali tra le seguenti Misure di accompagnamento sono state svolte dalla propria organizzazione durante la distribuzione di aiuti alimentari FEAD nell'arco del 2021.

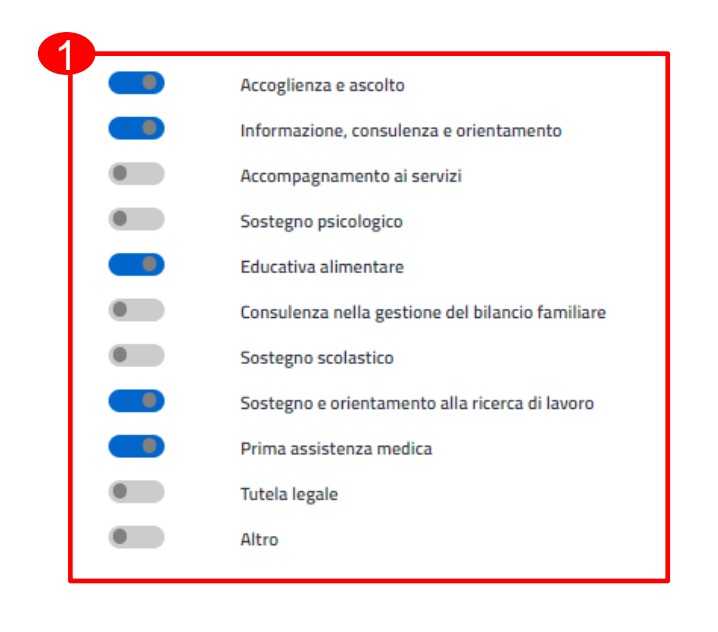

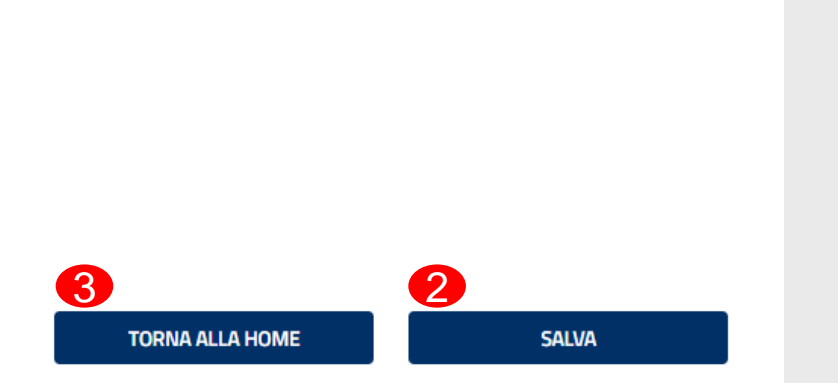

### Le MISURE DI ACCOMPAGNAMENTO

che la OpT ha dichiarato di svolgere nella Domanda 2020 sono pre-selezionate ma modificabili. Non ci saranno misure pre-selezionate per le OpT di nuova affiliazione

Selezionare SALVA per confermare la sessione di inserimento

Selezionare TORNA ALLA HOME per ritornare alla pagina iniziale

## $\begin{array}{l} \textbf{AGGIORNAMENTO DATI REPORT} \\ \textbf{GESTIONALE} \rightarrow \textbf{REPORT} \end{array}$

| Unione Europea fead $N$                                                         | Sistema di Gestione e l                                                             | Aonitoraggio del Fondo di aiuti Europei agli indigenti                                                                                                    |
|---------------------------------------------------------------------------------|-------------------------------------------------------------------------------------|----------------------------------------------------------------------------------------------------|
| OpT: OpT di Formazione 220, Roma, Lazio<br>OpC: OpC di Formazione               |                                                                                     | Dati Anagrafici                                                                                                    |
| Home page Magazzino 🗸                                                           | Report 🗸 🛛 Domanda 🗸                                                                | Indigenti 🗸 News e notifiche                                                                                                    |
| Home > Report                                                                   |                                                                                     |                                                                                                    |
| COMPILAZIONE ANNO 2021     Compilare i registri in base alle attività svolte 20 | 021                                                                                 | <ul> <li>REPORT 2021</li> <li>Scadenza invio report: 27/05/2022</li> <li>Una volta terminata la compilazione,<br/>controllare i dati inseriti ed inviare il report<br/>finale</li> </ul> |
| Distribuzione Prodotti Ultimo salvataggio: 29/03/2022 ore 10: 14:18 CON         | Numero persone indigenti Ultimo salvataggio: 28/03/2022 ore 12:13:42 CON            | ANTEPRIMA REPORT                                                                                                    |
| Distribuzione pacchi e pasti<br>Ultimo salvataggio: 22/03/2022 ore 14:57:20     | Misure di accompagnamento<br>Ultimo salvataggio: 17/03/2022 ore 12:41:04<br>COMPILA | Scarica il manuale operativo                                                                                                    |

Se l'utente ha inserito nuovi dati nel gestionale dopo aver effettuato il salvataggio, può selezionare l'icona . Questa operazione consente di ricalcolare le informazioni sulla base di quanto presente in magazzino; in questo caso i dati precedentemente salvati ed eventuali modifiche apportate andranno perdute.

### **ANTEPRIMA REPORT**

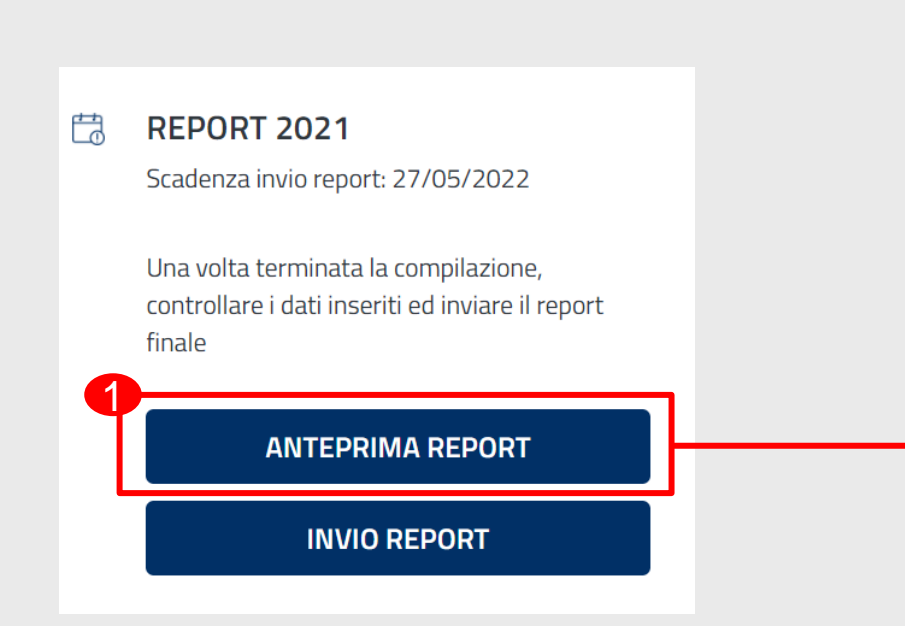

| FEAD                                                                                                    | ead            | Mie         | MINISTERO del LOCORO<br>4 dele POLITICHE SOCIALI | C Sister  | na di Gestione e M | lonitoraggio del   | Fondo di aiuti Eu        | ropei agli indiger | nti [→ ES                   |
|----------------------------------------------------------------------------------------------------|----------------|-------------|--------------------------------------------------|-----------|--------------------|--------------------|--------------------------|--------------------|-----------------------------|
| OpT: OpT di Formazione 22<br>OpC: OpC di Formazione                                                                                                    | 0, Roma, Lazio | 2           |                                                  |           |                    |                    |                          |                    | Dati Anagrafici             |
| Home page                                                                                                    | Magazzino      | ~           | Report 🗸                                         |           | Domanda 🗸          | Indi               | genti 🗸                  | News e no          | otifiche                    |
| ome > Home OpT > Report                                                                                                    |                |             |                                                  | _         |                    |                    |                          |                    |                             |
| TERRITA DEPORT 2024                                                                                                    |                |             |                                                  |           |                    |                    |                          |                    |                             |
| ntrollare i dati prima di inviare                                                                                                    | il Report.     |             |                                                  |           |                    |                    |                          |                    |                             |
|                                                                                                    |                |             |                                                  |           |                    |                    |                          |                    |                             |
| T: OpT di Formazione 220 C                                                                                                    | odice Altern   | ativo: 6880 |                                                  |           |                    |                    |                          |                    |                             |
| Prodotti Distribuiti                                                                                                    |                | Quantita'   | т                                                | otale     | Percentu           | ale prodotti FEA   | D                        |                    |                             |
| Biscotti da 300 gr                                                                                                    |                | 107         | 3                                                | 2.1 Kg    | il valore ir       | idica la percenti  | ale dei prodotti F       | EAD rispetto al v  | olume 50%                   |
| Biscotti da 350 gr                                                                                                    |                | 1076        | 3                                                | 76.6 Kg   | totale del         | le derrate alime   | ntari distribuite n      | el 2021            |                             |
| Biscotti per l'infanzia da 300 gr                                                                                                    |                | 5           |                                                  | 1.5 Kg    |                    |                    |                          |                    |                             |
| Biscotti per l'infanzia da 360 gr                                                                                                    |                | 84          | 3                                                | 0.24 Kg   | Nr. Indi           | genti continuati   | vi assistiti             | Nr. b              | ndigenti saltuari assistiti |
| Carne in scatola da 220 gr                                                                                                    |                | 240         | 5                                                | 2.8 Kg    |                    | 24                 |                          |                    | 8                           |
| Ceci in scatola da 400 gr                                                                                                    |                | 241         | 9                                                | 6.4 Kg    | · · · · · ·        |                    |                          |                    |                             |
| Confettura di frutta da 400 gr                                                                                                    |                | 128         | 5                                                | 1.2 Kg    |                    | Ir. Parchi distrib | uiti                     |                    | Nr. Pasti distribuiti       |
| uitalini da 500 gr                                                                                                    |                | 150         |                                                  | /o Kg     |                    |                    |                          |                    | 0                           |
| Fagion in scatola da 400 gr                                                                                                    |                | 333         | 1                                                | 33.2 Kg   |                    | 809                |                          |                    | 0                           |
| Farina 100° da 1 kg                                                                                                    |                | 1076        |                                                  | 12761     |                    |                    |                          |                    |                             |
| Latte UHI da 1 Lt                                                                                                    |                | 1276        |                                                  | 276L      | Misure di          | accompagname       | nto utilizzate           |                    |                             |
| Cienticonie în scatola da 400 gr                                                                                                    |                | 331         |                                                  | 52.4 Ng   | Accoglien          | za e ascolto       |                          | Consulenza n       | ella gestione del bilancio  |
| Ono di senii di girasole da 1 ta                                                                                                    |                | 210         |                                                  | 6 9 Ka    | <b>C</b> 1         |                    |                          | familiare          |                             |
| Pacta da 500 er                                                                                                    |                | 210         | 3                                                | 77.5.Va   | lavoro             | e orientamento     | alla ricerca di          |                    |                             |
| Polna di nomodoro in scatola da 40                                                                                                    | Der            | 120         |                                                  | LR Ka     |                    |                    |                          |                    |                             |
| Provolone DOP                                                                                                    | - o.           | 115         | 3                                                | 7.95 Ke   |                    |                    |                          |                    |                             |
| Riso da 1 Kg                                                                                                    |                | 1098        | 1                                                | 098 Kg    |                    |                    |                          |                    |                             |
| Sedani rigati da 500 gr                                                                                                    |                | 483         | 2                                                | 41.5 Kg   |                    |                    |                          |                    |                             |
| Spaghetti da 500 gr                                                                                                    |                | 300         | 1                                                | 50 Kg     |                    |                    |                          |                    |                             |
| Succo di frutta in brick da 200 ml                                                                                                    |                | 618         | 1                                                | 23.6 L    |                    |                    |                          |                    |                             |
| Tonno in scatola da 80 gr                                                                                                    |                | 1048        | 8                                                | 3.84 Kg   |                    |                    |                          |                    |                             |
| Classificazione Indigenti continuativi:<br>Numero nuclei familiari in carico all'OpT nell'arco del 2021:<br>Suddivisione per genere del  Suddivisione per face d'ad de totale Suddivisione per altre tipologie di condisioni sul totale degli acciutati |                |             |                                                  |           |                    |                    |                          |                    | e di condizioni<br>titi:    |
| Тіро                                                                                                    | Totale         | Femmine*    | Maschi*                                          | Età < 16* | Età 16-64*         | Età > 64*          | Migranti,<br>stranieri e | Disabili*          | Senza dimora*               |
| attivita c                                                                                                    | ontinuativi*   |             |                                                  |           |                    |                    | minoranze*               |                    |                             |
| DOMICILIARE                                                                                                    | 10             | 5           | 5                                                | 2         | 8                  | 0                  | 0                        | 0                  | 0                           |
| EMPORI                                                                                                    | 4              | 3           | 1                                                | 2         | 2                  | 0                  | 0                        | 0                  | 0                           |
| PACCHI                                                                                                    | 10             | 4           | 6                                                | 5         | 5                  | 0                  | 0                        | 0                  | 0                           |
| Classificazione Indigenti saltuari:                                                                                                    |                |             |                                                  |           |                    |                    |                          |                    |                             |
| mun JM                                                                                                    |                |             |                                                  |           | *                  |                    |                          |                    |                             |
|                                                                                                    |                |             |                                                  |           |                    |                    |                          |                    |                             |
| PACCHI                                                                                                    |                |             |                                                  |           |                    |                    |                          |                    |                             |

TORNA ALLA HOME

STRADA

1 Nella Pagina iniziale del report selezionando ANTEPRIMA REPORT è possibile visualizzare l'anteprima di tutti i dati inseriti nelle diverse sezioni

Selezionando SCARICA PDF è possibile conservarne una copia in formato PDF

> Dopo aver verificato la correttezza dei dati inseriti selezionare INVIO REPORT

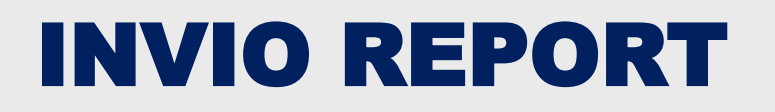

 REPORT 2021

 Scadenza invio report: 27/05/2022

Una volta terminata la compilazione, controllare i dati inseriti ed inviare il report finale

**ANTEPRIMA REPORT** 

**INVIO REPORT** 

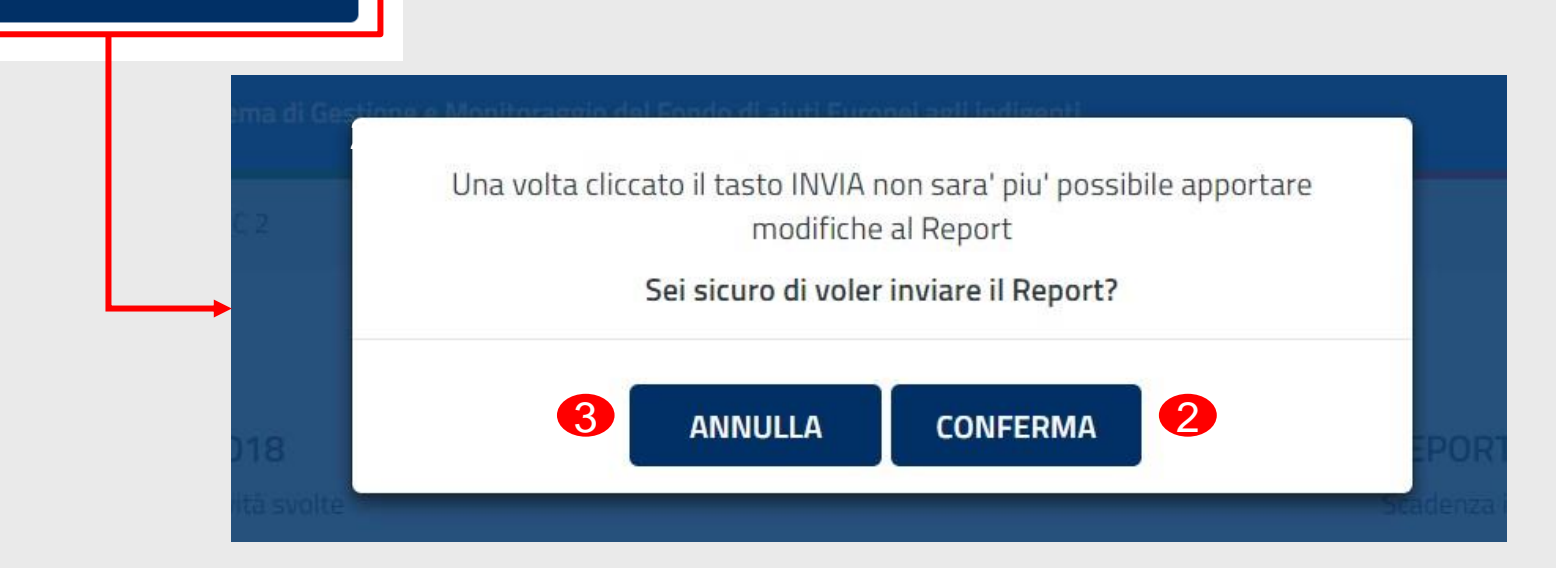

 Nella pagina iniziale selezionare INVIO REPORT dopo aver visualizzato l'anteprima

2 Selezionare CONFERMA per inviare il Report alla OpC

3 Selezionare ANNULLA se si intende apportare modifiche

#### N.B.

Una volta inviato il report non può essere modificato ed eventuali documenti inseriti successivamente nel sistema gestionale (es. Dichiarazioni di Consegna) non avranno impatti sul report 2021. Sarà possibile apportare modifiche al report solo qualora fosse rigettato dalla propria OpC

# MODIFICA REPORT IN CASO DI RIGETTO

### **INSERIMENTO DATI OPT PAGINA INIZIALE – Report rigettato**

| Unione Europea<br>FEAD                                                      | fead $\Lambda$                                                                              | MINISTERO del LAVORO<br>e della POLITICIE SOCIALI  | Sistema di Gestione e Moni             | toraggio del Fondo di aiuti Eur                     | opei agli indigenti [→ ESCI                                                                                         |
|-----------------------------------------------------------------------------|---------------------------------------------------------------------------------------------|----------------------------------------------------|----------------------------------------|-----------------------------------------------------|----------------------------------------------------------------------------------------------------|
| OpT: OpT di Formaz<br>OpC: OpC di Formaz                                    | ione 220, Roma, Lazio<br>zione                                                              |                                                    |                                        |                                                     | Dati Anagrafici                                                                                                    |
| Home page                                                                   | Magazzino 🗸                                                                                 | Report 🗸                                           | Domanda 🗸                              | Indigenti 🗸                                         | News e notifiche                                                                                                    |
| Home > Report                                                               |                                                                                             |                                                    |                                        |                                                     |                                                                                                    |
| 1 COMPILAZIO<br>Compilare i regist<br>Report rigettato<br>Con la seguente d | NE ANNO 2021<br>ri in base alle attività svolte 2<br>in data: 21/03/2022<br>notivazione: sd | 2021                                               | costi                                  | Cadenz<br>Scadenz<br>Una volt<br>controll<br>finale | RT 2021<br>ra invio report: 27/05/2022<br>ra terminata la compilazione,<br>are i dati inseriti ed inviare il report |
| Ultimo salvataggio: 29/0.                                                   | CON                                                                                         | Ultimo salvataggio: 28/03/202                      | 2 ore 12:13:42                         |                                                     | ANTEPRIMA REPORT                                                                                                    |
| Distribuzione pao<br>Ultimo salvataggio: 22/0.                              | compila                                                                                     | Misure di accompag<br>Ultimo salvataggio: 17/03/20 | namento<br>122 ore 12:41:04<br>COMPILA | POF S                                               | carica il manuale operativo                                                                                         |

In caso la OpC rigettasse il report, l'OpT può visualizzare la motivazione del rigetto, modificare i dati inseriti nelle varie sezioni e procedere nuovamente con l'invio

### N.B.

Dopo aver effettuato il salvataggio, selezionando l'icona () la OpT può aggiornare i dati della sezione sulla base di quanto contenuto all'interno del gestionale. Questa operazione consente di ricalcolare le informazioni sulla base di quanto presente in magazzino; in questo caso i dati precedentemente salvati ed eventuali modifiche apportate andranno perdute.